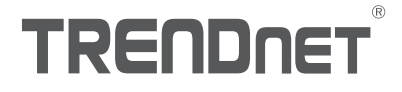

## Quick Installation Guide TEW-825DAP(V1)

## Table of Content

### 1 Avant de commencer

- 1. Installation initiale du point d'accès
- 2. Références rapides
- 3. Utilitaire de gestion de PA
- 4. Fixer l'appareil

## ENGLISH

## 1. Avant de commencer

### **Package Contents**

- TEW-825DAP
- 1 câble réseau de 1,50 m. (5 pieds)
- CD-ROM (Guide de l'utilisateur et utilitaire de configuration)
- Guide d'installation rapide
- Adaptateur secteur (12V DC, 1.5 A)
- Plaque de fixation

### **Configuration minimale**

- Un ordinateur avec un port réseau et un navigateur
- Un switch ou un routeur réseau avec un port réseau disponible

## 2. Installation initiale du point d'accès

1. Mettez le TEW-825DAP à son endroit d'installation définitive.

- Connectez le TEW-825DAP à votre routeur ou à votre switch. Vous pouvez également connecter l'appareil directement à un port réseau de votre ordinateur. Si vous le connectez à un routeur ou à un switch, assurez-vous que votre ordinateur est connecté au même réseau.
- 3. Si vous connectez votre TEW-825DAP à un routeur ou un switch PoE, l'appareil s'allumera automatiquement. Si vous le connectez à un ordinateur, ou à un routeur ou un switch non PoE, vous devrez utiliser l'adaptateur secteur fourni.
- 4. Pour utiliser l'adaptateur secteur, branchez ce dernier au TEW-825DAP, et branchez-le ensuite à une prise de courant. Attendez 60 secondes et vérifiez ensuite que les LED indiquant l'état, se trouvant à l'avant de l'appareil, sont bien allumés. Votre point d'accès TEW-825DAP est à présent activé. L'appareil est préconfiguré pour se connecter automatiquement à votre réseau, donc aucune installation supplémentaire n'est nécessaire pour l'utiliser.
- 5. Pour votre sécurité, chaque TEW-825DAP est fournit précrypté avec un nom WiFi (SSID) et un mot de passe WiFi exclusifs. Vous trouverez le SSID et le mot de passe WiFi de votre appareil sur l'étiquette blanche se trouvant sur l'appareil. Utilisez ces informations pour vous connecter au point d'accès TEW-825DAP. Si le TEW-825DAP est réinitialisé, le SSID et le mot de passe WiFi seront également réinitialisés aux références par défaut se trouvant sur l'étiquette blanche.

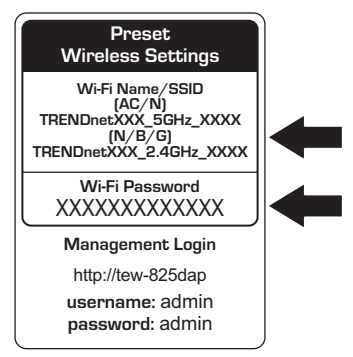

6. Aucune autre installation n'est nécessaire, veuillez poursuivre par la section 4 Fixer l'appareil. Pour modifier les paramètres de l'appareil, poursuivez par la section 3 Utilitaire de gestion de PA.

## 3. Utilitaire de gestion de PA

1. Insérez le CD fourni dans votre ordinateur et sélectionnez AP Management Utlity (Utilitaire de gestion de PA) dans le menu.

**<u>Remarque</u>**: Le Utilitaire de gestion de PA ne fonctionne que sur les ordinateurs tournant sous Windows. Veuillez visiter TRENDnet.com pour obtenir une liste complète des systèmes d'exploitation supportés.

<u>Utilisateurs Mac</u>: Veuillez consulter le Guide de l'utilisateur pour configurer manuellement le point d'accès.

| TRENDNET                                        |                                                                                       |            |
|-------------------------------------------------|---------------------------------------------------------------------------------------|------------|
| AC1750 Dual Band PoE Access Point<br>TEW-825DAP | Ouick Installation Guide<br>User's Guide<br>AP Ublicy<br>Product Registration<br>Exit | AP Utilily |

 Lancez l'utilitaire. L'utilitaire tentera de détecter automatiquement votre appareil. Si ce n'est pas le cas, veuillez cliquer sur le bouton Découvir (Discover).

| Select Product Name | IP Address<br>192.168.10.62 | MAC Address<br>00-18-E7-95-92-45 | Version<br>1.00b09 | System<br>Ti |  |  |
|---------------------|-----------------------------|----------------------------------|--------------------|--------------|--|--|
| TEW-825DAP          | 192.168.10.62               | 00-18-E7-95-92-45                | 1.00609            | т            |  |  |
|                     |                             |                                  |                    |              |  |  |
|                     |                             |                                  |                    |              |  |  |
|                     |                             |                                  |                    |              |  |  |
|                     |                             |                                  | 1                  |              |  |  |
|                     |                             |                                  |                    |              |  |  |
|                     |                             |                                  |                    |              |  |  |
|                     |                             |                                  |                    |              |  |  |
|                     |                             |                                  |                    |              |  |  |
|                     |                             |                                  |                    |              |  |  |
|                     |                             |                                  |                    |              |  |  |
|                     |                             |                                  |                    |              |  |  |
|                     |                             |                                  |                    |              |  |  |
|                     |                             |                                  |                    |              |  |  |
|                     |                             |                                  |                    |              |  |  |
|                     |                             |                                  |                    |              |  |  |
|                     |                             |                                  | 1                  |              |  |  |
|                     |                             |                                  |                    |              |  |  |

 Sélectionnez votre appareil en cochant la case se trouvant à côté de votre TEW-825DAP et cliquez sur Paramètres de l'appareil (Device Settings).

|                                                                                                    |                 |       | TEW-         | 825DA         | \P                |         |              |  |  |  |
|----------------------------------------------------------------------------------------------------|-----------------|-------|--------------|---------------|-------------------|---------|--------------|--|--|--|
|                                                                                                    | TRENDNET        |       |              |               |                   |         | - + Discover |  |  |  |
| 100 miles                                                                                                    |                 | Se et | Product Name | IP Address    | MAC Address       | Version | System       |  |  |  |
| Device Settings                                                                                                    | Device Settings | ×.    | TEW-825DAP   | 192.168.10.62 | 00-18-E7-95-92-45 | 1.00b09 | 1            |  |  |  |
| Ser and a series of the series of the series |                 |       |              |               |                   |         |              |  |  |  |
|                                                                                                    | TW Upgrade      |       |              |               |                   |         |              |  |  |  |
|                                                                                                    |                 |       |              |               |                   |         |              |  |  |  |
|                                                                                                    |                 |       |              |               |                   |         |              |  |  |  |
|                                                                                                    |                 |       |              |               |                   |         |              |  |  |  |
|                                                                                                    |                 |       |              |               |                   |         |              |  |  |  |
|                                                                                                    |                 |       |              |               |                   |         |              |  |  |  |
|                                                                                                    |                 |       |              |               |                   |         |              |  |  |  |
|                                                                                                    |                 |       |              |               |                   |         |              |  |  |  |
|                                                                                                    |                 |       |              |               |                   |         |              |  |  |  |
|                                                                                                    |                 |       |              |               |                   |         |              |  |  |  |
|                                                                                                    |                 |       |              |               |                   |         |              |  |  |  |
|                                                                                                    |                 |       |              |               |                   |         |              |  |  |  |
|                                                                                                    |                 |       |              |               |                   |         |              |  |  |  |

4. La page des paramètres de l'appareil vous montrera les paramètres de base de votre réseau WiFi. Si votre réseau nécessite une adresse IP statique, sélectionnez la case Statique (Static) et indiquez vos paramètres. Si vous n'êtes pas certain, laissez Mode IP sur le paramètre de base DHCP.

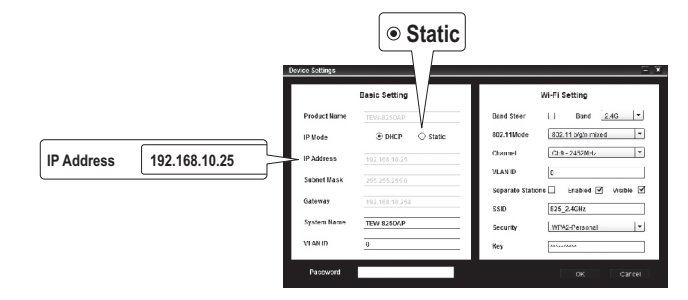

5. Pour configurer votre réseau WiFi, sélectionnez la bande (Band) dans le menu déroulant et indiquez vos paramètres. Si vous utilisez simultanément des réseaux 2,4 GHz et 5 GHz, ils doivent être configurés individuellement. La clé (Key) est votre mot de passe WiFi actuel. La clé par défaut se trouve sur l'étiquette blanche au bas du TEW-825DAP.

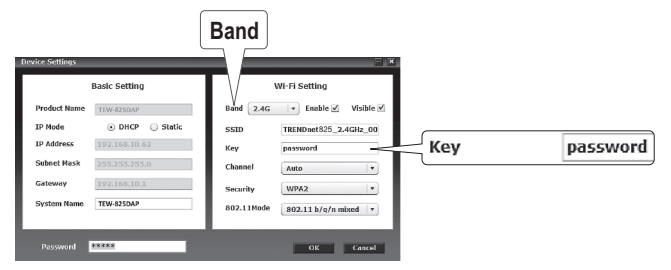

6. Lorsque vous avez terminé, indiquez le mot de passe de l'interface de gestion de votre TEW-825DAP (PAS votre passe WiFi) et cliquez sur OK pour enregistrer vos modifications. Si c'est la première fois que vous avez accès au service, ou si l'appareil a été réinitialisé, le mot de passe par défaut est admin. L'utilitaire enregistrera vos paramètres.

| Device Settings                       |                                          | Preset<br>Wireless Settings                                                              |
|---------------------------------------|------------------------------------------|------------------------------------------------------------------------------------------|
| Product Name<br>3P Mode<br>1P Address | TEW-825DAP  DHCP O Static  192.168.10.62 | Wi-Fi Name/SSID<br>(AC/N)<br>TRENDnetXXX_5GHz_XXXX<br>[N/B/G]<br>TRENDnetXXX_2.4GHz_XXXX |
| Subnet Mask                           | 255.255.255.0                            | Wi-Fi Password<br>XXXXXXXXXXXXXX                                                         |
| Password ***** Posword                | TEW-825DAP                               | Management Login<br>http://tew-825dap<br>username: admin<br>password: admin              |

- 7. ISi vous utilisez des réseaux 2,4 GHz et 5 GHz, ils doivent être configurés individuellement. Répétez les étapes de 2 à 6 pour configurer votre autre réseau.
- Lorsque vos réseaux WiFi ont été configurés, vérifiez la connexion en vous identifiant sur votre réseau WiFi TEW-825DAP. Si vous arrivez à vous connecter sans problème, votre configuration est terminée.

 Pour accéder aux paramètres avancés de l'appareil, lancez l'utilitaire de Gestion des PA (AP Management), trouvez votre TEW-825DAP, cliquez sur l'adresse IP et sélectionnez Oui (Yes) pour configurer votre appareil.

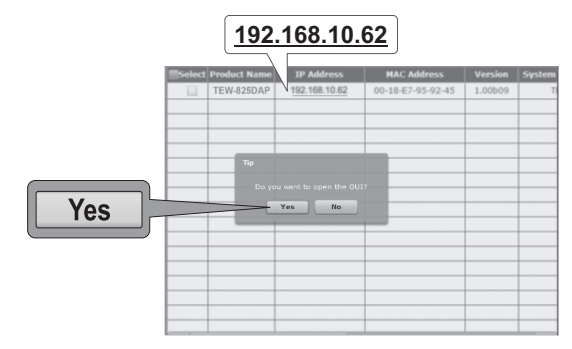

- 10. Ceci lancera votre navigateur par défaut et le dirigera automatiquement vers votre TEW-825DAP pour gérer vos paramétres avancés.
- 11. Sur l'écran d'identification, indiquez votre nom d'utilisateur et votre mot de passe. S'il s'agit de la première fois que vous accédez à l'appareil ou si le TEW-825DAP a été réinitialisé, les références d'identification par défaut seront:

### Nom d'utilisateur: admin Mot de passe: admin

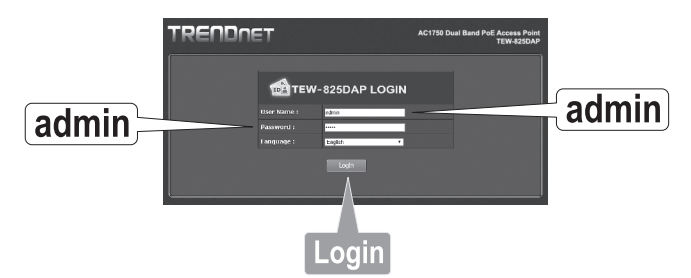

12. Sélectionnez la langue désirée et cliquez sur Connexion (Login) pour poursuivre.

FRANCAIS

ENGLISH

13. L'écran de statut affichera des informations à propos de votre point d'accès TEW-825DAP et les réseaux WiFi de l'appareil.

| RENDne                      | Т                               |                                                      | AC175           | 50 Dual B | and PoE Access Poir<br>TEW-825DA |  |  |
|-----------------------------|---------------------------------|------------------------------------------------------|-----------------|-----------|----------------------------------|--|--|
| Save/Reload: 0              | Status                          | Status                                               |                 |           |                                  |  |  |
| E Status                    | This section displays t         | This section displays the device status information. |                 |           |                                  |  |  |
|                             | System Info                     | System Info                                          |                 |           |                                  |  |  |
| 2.4G Wireless Client List   | Device Name                     | TEW-825DAP                                           |                 |           |                                  |  |  |
| 5G Wireless Client List     | Firmware Version                | 1.00 , 27, May, 2015                                 |                 |           |                                  |  |  |
| System Log                  | System Time                     | Wed May, 27                                          | 2015 20:41:54   |           |                                  |  |  |
| Ö: System                   | System Up Time                  | 0 Day, 4:21:                                         | 40              |           |                                  |  |  |
| <b>*</b> o <sup>3,000</sup> | Network                         |                                                      |                 |           |                                  |  |  |
| Wireless 2.4GHz             | MAC Address                     |                                                      | :92:45          |           |                                  |  |  |
|                             | IP Address                      | 192.168.10.6                                         |                 |           |                                  |  |  |
| Wireless 5GHz               | Subnet Mask                     | 255.255.255                                          |                 |           |                                  |  |  |
|                             | Default Gateway                 | 192.168.10.1                                         |                 |           |                                  |  |  |
| Management                  | Primary Domain<br>Name Server   | 192.168.10.1                                         |                 |           |                                  |  |  |
|                             | Secondary Domain<br>Name Server | 0.0.0.0                                              |                 |           |                                  |  |  |
|                             | 2.4GHz Wireless                 | 5                                                    |                 |           |                                  |  |  |
|                             | Operation Mode                  | Access Point                                         |                 |           |                                  |  |  |
|                             | Wireless Mode                   | 2.4GHz 802.1                                         | 1 b/g/n mixed m | ode       |                                  |  |  |
|                             | Channel Width                   | 20/40 MHz                                            |                 |           |                                  |  |  |
|                             | Channel (Frequency)             |                                                      |                 |           |                                  |  |  |
|                             | SSID List:                      |                                                      |                 |           |                                  |  |  |
|                             | SSID                            |                                                      | MAC Address     | 5         | Security Mode                    |  |  |
|                             | TRENDnet825_2.4                 | 4GHz_0045                                            | 00:18:E7:95     |           | WPA2-PSK AES                     |  |  |
|                             | 5GHz Wireless                   |                                                      |                 |           |                                  |  |  |
|                             | Operation Mode                  | Access Point                                         |                 |           |                                  |  |  |
|                             | Wireless Mode                   | SGHz 802 11 a/p/ac mixed mode                        |                 |           |                                  |  |  |
|                             | Channel Width                   | 20/40/80 MHz                                         |                 |           |                                  |  |  |
|                             | Channel (Frequency)             | ) 149                                                |                 |           |                                  |  |  |
|                             | SSID List:                      |                                                      |                 |           |                                  |  |  |
|                             | SSID                            | MAC Ad                                               | iress           | Sec       | Security Mode                    |  |  |
|                             | TESTEST5555                     | 00:18:E                                              | 7:95:92:46      | WPA       | 2-PSK AES                        |  |  |
|                             |                                 |                                                      |                 |           |                                  |  |  |

14. Pour plus d'informations sur les paramètres et les fonctions avancées, veuillez consulter le Guide de l'utilisateur.

## 4. Fixer l'appareil

1. Enlevez la plaque de fixation du TEW-825DAP.

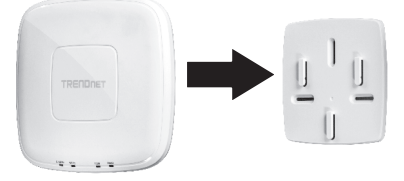

- 2. Positionnez la plaque de fixation sur le mur ou le plafond où l'appareil se trouvera et marquez l'emplacement des trous pour les vis. Assurez-vous que l'appareil dispose de suffisamment d'espace pour coulisser dans la plaque de fixation et pour en sortir. S'il ne s'agit pas d'une installation PoE, assurez-vous que l'emplacement définitif se trouve à proximité d'une prise de courant.
- 3. A l'aide d'une perceuse, forez les trous des vis que vous aurez préalablement indiqués et insérez les ancrages muraux en plastique dans les trous.
- 4. Fixez la plaque de montage en utilisant les vis fournies avec l'appareil.
- 5. Installez le TEW-825DAP sur la plaque de fixation et attachez le câble réseau (PoE). S'il ne s'agit pas d'une installation PoE, connectez l'adaptateur secteur.

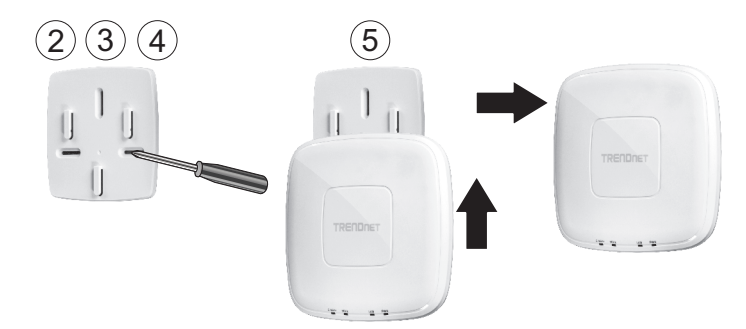

#### Manufacturer's Nom et Adre

TRENDnet, Inc. 20675 Manhattan Place Torrance, CA 90501 USA

€€

Détails du produit Modèle: TEW-825DAP Nom du produit: Point d'accès PoE dual band AC1750 Nom Commercial: TRENDnet

TRENDnet déclare par la présente que le produit est conforme aux exigences essentielles et aux autres dispositions pertinantes de la Directive en vertu de notre seule responsabilité.

#### Sécurité

EN 60950-1: 2006 + A11: 2009: + A1: 2010 + A12: 2011 + A2: 2013

#### CEM

EN 301 489-1 V1.9.2: 09-2011 EN 301 489-17 V2.2.1: 09-2012 EN 55032: 2012 + AC: 2013 EN 55024: 2010

#### Spectre radio et santé

EN 300 328 V1.9.1: 02-2015 EN 301 893 V1.8.1: 03-2015 EN 62311: 2008

#### Efficience énergétique

Réglement (CE) N° 1275/2008, N° 278/2009, N° 801/2013

Ce produit est conforme à la directives suivante.

#### Directives:

Directive Basse Tension 2014/35/CE Directive CEM 2014/30/EU Directive R&TTE 1999/5/CE Directive EMF 1999/519/CE Directive écoconception 2009/125/CE Directive RoHS 2011/65/UE REACH Réglement (CE) N° 1907/2006

Personne responsable de cette déclaration.

Lieu de délivrance: Torrance, California, USA

Nom: Sonny Su

Date: Octobre 06, 2016

Position: Director of Technology

Signature:

# TRENDNET

#### Limited Warranty

TRENDnet warrants its products against defects in material and workmanship, under normal use and service. Specific warranty periods are listed on each of the respective product pages on the TRENDnet website.

#### Garantie Limitée

TRENDnet garantit ses produits contre les problèmes de matériel ou de fabrication, dans des conditions normales d'utilisation et de service. Les périodes de garanties précises sont mentionnées sur chacun des pages produits du site web de TRENDnet.

#### Eingeschränkte Garantie

TRENDnet gewährt eine Garantie für seine Produkte im Falle von Material- und Bearbeitungsdefekten, bei normaler Verwendung und Wartung. Spezielle Garantiezeiträume werden auf jeder Produktseite auf der Website von TRENDnet genannt.

#### Garantía limitada

TRENDnet garantiza que sus productos carecen de defectos en el material y la fabricación, en condiciones de uso y funcionamiento normales. Los periodos específicos de garantía figuran en cada una de las páginas de producto del sitio web de TRENDnet.

#### Ограниченная гарантия

Компания TRENDnet предоставляет гарантию на свои изделия от дефектов материалов и сборки при нормальном использовании и обслуживании. Конкретные гарантийные сроки указаны на странице каждого продукта на сайте компании TRENDnet.

#### Garantia Limitada

A TRENDnet garante seus produtos contra defeitos de material e mão de obra sob condições normais de uso e serviço. Os períodos de garantia específicos estão listados em cada uma das páginas dos respectivos produtos no site da TRENDnet.

#### Piiratud garantii

TRENDneti garantii hõlmab materjali- ja koostamisdefekte, mis ilmnevad toote tavapärasel kasutamisel. Garantiiaja täpne pikkus konkretse toote puhul on leitav TRENDneti kodulehelt vastava toote infolehelt.

#### Garanzia limitata

TRENDnet garantisce i propri prodotti da difetti di materiali e manodopera, in condizioni di normale uso ed esercizio. I periodi di garanzia specifici sono elencati sulle rispettive pagine di prodotto sul sito TRENDnet.

## TRENDNET

Consignes de sécurité

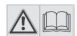

Avant d'utiliser votre appareil TRENDnet pour la première fois, il est indispensable de lire et de comprendre toutes les instructions de sécurité et de fonctionnement. Conservez les instructions dans un lieu sûr pour les consulter ultérieurement.

Plusieurs produits TRENDnet sont prévus pour une utilisation en extérieur et supportent certaines conditions climatiques.

Veuillez consulter la classe de protection IP (Ingress Protection) du produit et l'humidité ainsi que les plages de températures.

#### DANGERS dus à l'électricité

Avertissement: N'ouvrez jamais les appareils TRENDnet. Ceci peut causer un risque d'électrocution!

L'appareil n'est hors tension que lorsqu'il est débranché de l'alimentation secteur.

Aucun entretien physique des appareils TRENDnet n'est nécessaire.

Si des dégâts sont occasionnés, débranchez l'appareil TRENDnet de la prise de courant et contactez EXCLUSIVEMENT un technicien qualifié.

Par dégât, nous entendons:

- · Le câble d'alimentation/la prise est abîmé/e
- Si l'appareil a été atteint par un liquide (p. ex. pluie ou eau ; sauf pour les produits prévus pour une utilisation en extérieur)
- · L'appareil ne fonctionne plus
- · Un dégât occasionné au boîtier de l'appareil

N'utilisez les appareils TRENDnet qu'en les connectant à une alimentation secteur.

Afin de déconnecter l'appareil de l'alimentation secteur, enlevez l'appareil lui-même ou débranchez-le de la prise de courant. La prise de courant et tous les appareils réseau connectés doivent rester facilement accessibles afin de débrancher la prise de courant rapidement en cas de besoin.

Les appareils TRENDnet sont conçus pour une utilisation en intérieur uniquement et dans un endroit sec (sauf ceux disposant d'une classe de protection pour une utilisation en extérieur)

Pour nettoyer un appareil TRENDnet, débranchez-le tout d'abord de la prise de courant et utilisez uniquement un chiffon sec.

#### DANGERS dus à la surchauffe

N'exposez jamais un appareil TRENDnet à des températures extrêmes (P. ex. lumière directe du soleil, feu ou autres sources de chaleur). Veuillez installer les produits bénéficiant d'une classe de protection pour l'extérieur dans un environnement se trouvant dans la gamme de température et d'humidité du produit.

Ne superposez pas plusieurs appareils TRENDnet.

Installez uniquement les appareils TRENDnet que dans des endroits disposant d'une ventilation adéquate (des fentes et des ouvertures sur le boîtier servent à la ventilation).

- · Ne recouvrez pas les appareils TRENDnet lorsqu'ils sont en fonction.
- · Ne placez aucun objet sur les appareils TRENDnet.
- N'insérez aucun objet étranger dans les ouvertures se trouvant sur les appareils TRENDnet.
- Ne placez pas les appareils TRENDnet à proximité d'une flamme (p. ex. un feu ou une bougie).
- N'exposez pas les appareils TRENDnet à la chaleur directe (p. ex. un radiateur ou la lumière directe du soleil).

# TRENDNET

#### Certifications

This device complies with Part 15 of the FCC Rules. Operation is subject to the following two conditions:

- (1) This device may not cause harmful interference.
- (2) This device must accept any interference received. Including interference that may cause undesired operation.

FC (EO

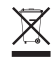

Waste electrical an electronic products must not be disposed of with household waste. Please recycle where facilities exist. Check with your Local Authority or Retailer for recycling advice. Applies to PoE Products Only: This product is to be connected only to PoE networks without routing to the outside plant.

#### Note

The Manufacturer is not responsible for any radio or TV interference caused by unauthorized modifications to this equipment. Such modifications could void the user's authority to operate the equipment.

#### Advertencia

En todos nuestros equipos se mencionan claramente las características del adaptador de alimentacón necesario para su funcionamiento. El uso de un adaptador distinto al mencionado puede producir daños físicos y/o daños al equipo conectado. El adaptador de alimentación debe operar con voltaje y frecuencia de la energía electrica domiciliaria exitente en el país o zona de instalación.

#### Technical Support

If you have any questions regarding the product installation, please contact our Technical Support. Toll free US/Canada: **1-866-845-3673** Regional phone numbers available at www.trendnet.com/support

#### TRENDnet

20675 Manhattan Place Torrance, CA 90501 USA

#### Product Warranty Registration

Please take a moment to register your product online. Go to TRENDnet's website at: www.trendnet.com/register